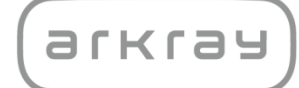

糖尿病管理

# e-SMBG クラウド <sup>閲覧者向け取扱説明書</sup>

アークレイ株式会社

# 1. 内容

| 1. | 内容1                                                                           |
|----|-------------------------------------------------------------------------------|
| 2. | e-SMBG クラウドの閲覧者機能できること1                                                       |
| 3. | 閲覧者機能の初期設定                                                                    |
|    | 3-1. 閲覧者のアカウントの作成方法2<br>3-2. 被閲覧者側の e-SMBG アカウントで閲覧者の閲覧用 ID を登録する<br>5        |
| 4. | e-SMBG クラウドに閲覧者としてログインする8                                                     |
|    | 4-1 ログイン8<br>4-2 ID もしくはパスワードを忘れたとき8                                          |
| 5. | 閲覧するユーザを検索と閲覧ユーザの設定変更10                                                       |
|    | 5-1 閲覧ユーザー覧画面で探す10<br>5-2 閲覧ユーザ検索画面で探す11<br>5-3 閲覧者の設定12<br>5-4 メール送信、ビデオ通話13 |
| 6. | ユーザのデータを閲覧してコメントを入力する14                                                       |
|    | 6-1 コメントを入力する14<br>6-2 コメントの閲覧履歴を確認する14<br>6-3 閲覧ユーザを変更する15                   |
| 7. | 閲覧者の退会方法について16                                                                |
| 8. | お問い合わせ先16                                                                     |

### 2. e-SMBG クラウドの閲覧者機能できること

日常生活において、細かい血糖コントロールが必要な糖尿病治療。

糖尿病管理「e-SMBG クラウド」はインターネットテクノロジーを活用し、日常生活で血糖管理を行う糖尿病患者の方々がもっと手軽に健康管理が行えるよう、お手伝いするためのサイトです。

患者様やご家族などの被閲覧者が、あなたを「閲覧者登録」することで、被閲覧者の 各種データの確認や、コメントを送ることができます。

# 3. 閲覧者機能の初期設定

患者様やご家族など被閲覧者が e-SMBG に登録したデータを閲覧するには、まず閲覧する自身のアカウントを作成する必要があります。ここでは閲覧者のアカウントの 作成と被閲覧者側からの設定方法について説明いたします。

### 3-1. 閲覧者のアカウントの作成方法

このアカウント作成方法は被閲覧者と同じです。

#### ① 下記いずれかの方法でアクセスして下さい

- ・ URL を直接入力する方法 https://cloud.e-smbg.net/
- ・ 携帯電話で QR コードを読み取る方法

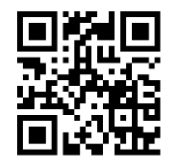

② アクセスしたら「新規利用登録(無料)」ボタンを選択して下さい

|                           | e-SMBG Cloud |
|---------------------------|--------------|
| ログイン                      | e ombe eloud |
| UserID                    | WY PA        |
| Password                  |              |
| ログイン 閲覧者ログイン              |              |
| ログインIDをお忘れの方 /パスワードをお忘れの方 | 136          |
| 新規利用登録(無料)                |              |

③ 「個人情報の取り扱いについて」をご確認の上、メールアドレスを入力し、「規約に同 意して続ける」ボタンを選択して下さい

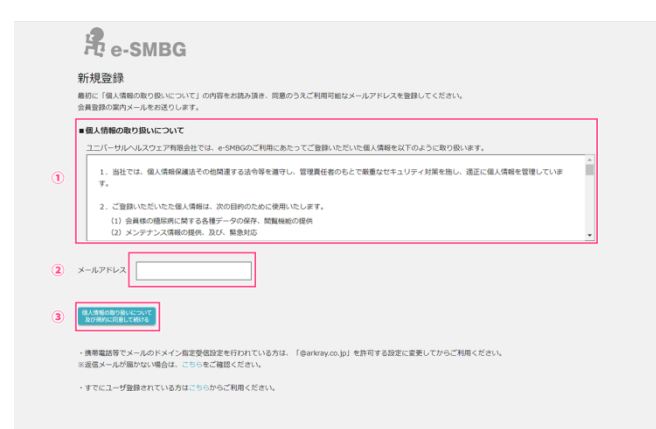

④ ご自身のメールフォームを確認していただき、「【e-SMBG】ユーザ登録のご案内」と いう件名のメールを開いて下さい

| 🧧 受信トレイ        |                    |
|----------------|--------------------|
| 四, : 茆 D 9 荖出人 | 件名                 |
| 🗉 日付: 今日       |                    |
| > 糖尿病管理 e−SMBG | 【e-SMBG】ユーザー登録のご案内 |

届いていない場合は、下記のページを参照にメール受信設定の変更をお願いします。 https://cloud.e-smbg.net/mail\_check.html

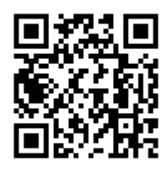

⑤ 開いたメールに記載してあるユーザ登録用 URL にアクセスして下さい

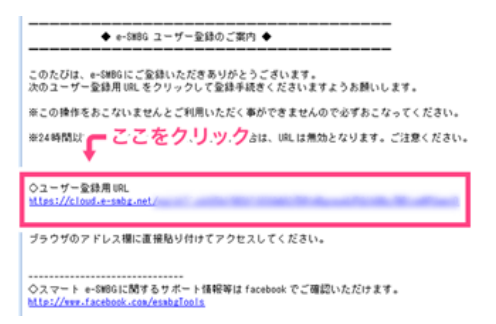

⑥ 各種項目を入力、規約を確認し、チェックを付け「次へ」ボタンを選択して下さい

| ユーザ登録        |                                                                                                    |                                      |
|--------------|----------------------------------------------------------------------------------------------------|--------------------------------------|
| ユーザ情報の登録を    | 行います。※即は必須の入力項目となります。                                                                                                    |                                      |
| ログインコロ       | 40000                                                                                                    | ログインIDの実更はできません。                     |
| パスワード =      |                                                                                                    | 半角長数学20交学は内で入力してください、大文学と小文学も伝説されます。 |
| バスワード(再入力) = |                                                                                                    | 育じパスワードを再変入力してください。                  |
| メールアドレス      | an and a second second s |                                      |
| ニックネーム =     | test                                                                                                    | e-SHBQ上での名前になります。金角20次年以内で入力してください。  |
| 11.91 =      | ◎ 男性 ⑧ 女性                                                                                                    |                                      |
| 全年月日 =       | 1981 • # 1 • 7 1 • B                                                                                                    |                                      |
| 048 ×        | ■* *                                                                                                    |                                      |
| SERVICIENT = | 北海道                                                                                                    |                                      |
| ●共和約 ×       | ☑ 四章13                                                                                                    | e-5M8G会員規約はごちら                       |

⑦ 自分のライフスタイルに合わせて時間を変更し、「登録内容確認」ボタンを選択して下 さい

| 82         | 11 • 8 00 • % ~  |  |
|------------|------------------|--|
| 9R         | 16 • B 00 • 32 ~ |  |
| DCHIM      | 22 • H 00 • ± ~  |  |
| <b>R</b> M | 1 • B 00 • 22 ~  |  |
| <b>₽</b> ĕ | BRADOUR REPORT   |  |

#### ⑧ 登録内容を確認の上、「登録する」ボタンを選択して下さい

| Re-SMBG     |                 |                       |            |  |  |  |  |
|-------------|-----------------|-----------------------|------------|--|--|--|--|
| ユーザ登録       |                 |                       |            |  |  |  |  |
| 下の内容で       | 教録してよろし         | (ければ、重線ボタ)            | ンを押してください。 |  |  |  |  |
| 2-1/1016    |                 |                       |            |  |  |  |  |
| 054000      |                 | ar sent               |            |  |  |  |  |
| /019-F      |                 |                       |            |  |  |  |  |
| 8-47167     |                 | constitue français (p |            |  |  |  |  |
| ニックネーム      |                 | test                  |            |  |  |  |  |
| 118         |                 | 2性                    |            |  |  |  |  |
| 1478<br>188 |                 | 1961年1月1日             |            |  |  |  |  |
|             |                 | <b>□</b> 4            |            |  |  |  |  |
| 101000      |                 | 0.88                  |            |  |  |  |  |
| 8840        |                 | 阿爾卡古                  |            |  |  |  |  |
| 10定地發展(     | 論定              |                       |            |  |  |  |  |
| #2          | 0480009 ~       |                       |            |  |  |  |  |
| 88          | 1180029 $\sim$  |                       |            |  |  |  |  |
| 2 <u>8</u>  | $16890229 \sim$ |                       |            |  |  |  |  |
| it an       | $2280020 \sim$  |                       |            |  |  |  |  |
| 2.91        | 01.0000 ~       |                       |            |  |  |  |  |

⑨ きちんと登録されるとこちらの画面がでます。「ログイン」ボタンを選択して下さい

| 2.                         | -SMBG                                                     |                                                                |
|----------------------------|-----------------------------------------------------------|----------------------------------------------------------------|
| ユーザ                        | 2禄完了                                                      |                                                                |
| ユーザ清晰の                     | <b>教録は実了いたしました。</b>                                       |                                                                |
| ご敬聞いたた<br>届きました><br>このままを5 | いたメールアドレス和に出サイトの<br>ールは大切に保護していただけます<br>965たご利用になる場合は、以下の | ログインに関するご面向メールを活動いたしました。<br>ようお願いいたします。<br>ログインボタンよりご利用いただけます。 |
| 824>                       |                                                           |                                                                |
|                            |                                                           |                                                                |
|                            |                                                           |                                                                |
|                            |                                                           |                                                                |
|                            |                                                           |                                                                |

#### 10 ユーザ登録が完了しました。すぐにご使用いただけます

| Re-SMB                                | G         |      |   |    |     |    |    | o   | testetik MyRage I |
|---------------------------------------|-----------|------|---|----|-----|----|----|-----|-------------------|
|                                       |           |      |   | )  |     |    |    |     |                   |
|                                       |           |      |   |    |     |    |    |     |                   |
|                                       |           |      |   |    |     |    |    |     |                   |
| 最興タヴ                                  |           | _    |   |    |     |    |    |     |                   |
| · · · · · · · · · · · · · · · · · · · | > #8078/E |      |   |    |     |    |    |     |                   |
| -<br>                                 | Cohee 🗖   | *王孝宗 |   |    |     |    |    | - ( | -                 |
|                                       |           |      |   |    |     |    |    |     |                   |
| 日付 0                                  | 3         | 6    | 9 | 12 | 1.5 | 18 | 21 | 24  |                   |
| 11/01 (#) 🛃                           |           |      |   |    |     |    |    |     |                   |
| 11/02 (#)                             |           |      |   |    |     |    |    |     |                   |
| 11/03 (±)                             |           |      |   |    |     |    |    |     |                   |
| 11/04 (8) 🔀                           |           |      |   |    |     |    |    |     |                   |
| 11/05 (4)                             |           |      |   |    |     |    |    |     |                   |
| 11/06 (X) 🔛                           |           |      |   |    |     |    |    |     |                   |
| 11/08 (8)                             |           |      |   |    |     |    |    |     |                   |
| 11/05/09                              |           |      |   |    |     |    |    |     |                   |
| 11/10 (*)                             |           |      |   |    |     |    |    |     |                   |
| 11/11 (0)                             |           |      |   |    |     |    |    |     |                   |
| 11/12 (8)                             |           |      |   |    |     |    |    |     |                   |
|                                       |           |      |   |    |     |    |    |     |                   |

① ご自身のメールフォームを再度ご確認下さい。ID と Password が記載されたメール が届いております。大切に保管下さい。

発信元:アークレイ マーケティング株式会社 https://cloud.e-smbg.net/

### 3-2. 被閲覧者側の e-SMBG アカウントで閲覧者の閲覧用 ID を登録する

被閲覧者の e-SMBG アカウントに、閲覧者の閲覧用 ID を設定します。この手順を踏むことで閲覧者は非閲覧者のデータを閲覧することができるようになります。

#### ● 閲覧者の閲覧用 ID を確認する

 閲覧者の e-SMBG クラウド MyPage よりご確認いただけます。閲覧者のアカウン トで e-SMBG クラウドにログインします。

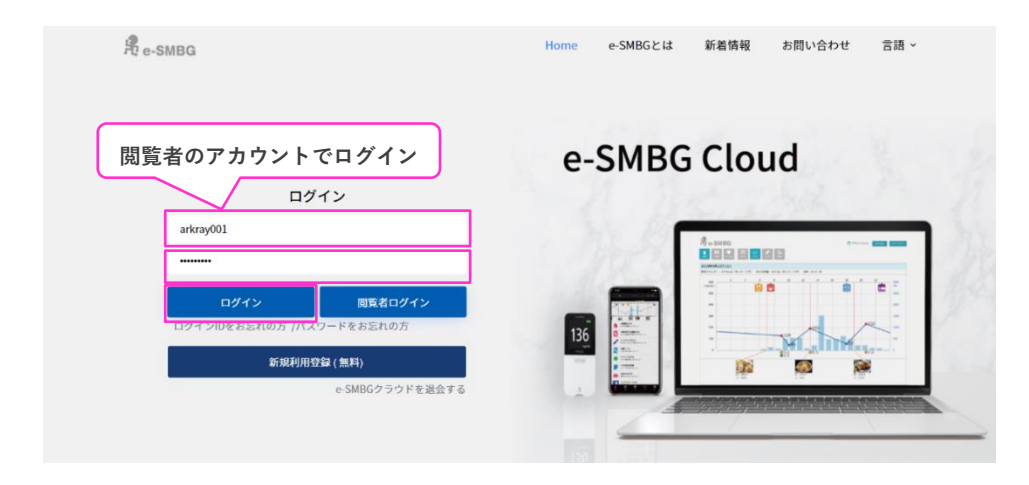

 閲覧者の e-SMBG クラウド MyPage よりご確認いただけます。閲覧者のアカウン トで e-SMBG クラウドにログインします。

| e-SMBG                                      |                                           | ⑦ アークレイ太郎さん MyPage ログアウト |
|---------------------------------------------|-------------------------------------------|--------------------------|
| ▲<br>金融<br>食事<br>「イタル                       | ■■   <u>~</u>  <br>素示 / クラフ 入力   □→<br>編集 |                          |
| e-SMBG                                      |                                           | ☆ アークレイ太郎さん MyPage ログアウト |
| ▲<br>血糖 ● ● ● ● ● ● ● ● ● ● ● ● ● ● ● ● ● ● |                                           |                          |
| MyPage                                      |                                           |                          |
| 登録内容の確認 パスワート                               | <の変更 設定 コメントを見る e-SMBGの                   | 過会                       |
| 登録内容の確認                                     |                                           |                          |
| 以下の内容で登録されています。                             |                                           |                          |
|                                             |                                           | 問覧半の問覧田ID                |
|                                             | arkrayou1                                 | 閲覧者の閲覧用 ID               |
| 閲覧用ID                                       | 6000000                                   |                          |
| お名前                                         | 京都 太郎                                     |                          |
| メールアドレス                                     | esmbg@arkray.co.jp                        |                          |
| ニックネーム                                      | アークレイ太郎                                   |                          |

#### ● e-SMBG クラウドで登録する場合(PC 版の場合)

① 被閲覧者のアカウントで e-SMBG クラウドにログインします

| 被閲覧者のアカウン     | ィトでログイン      | e-SME | 3G Cloud   |
|---------------|--------------|-------|------------|
|               | ログイン         |       |            |
| arkray001     |              |       | Beause and |
| · · · · · · · |              |       |            |
| ログイン          | 閲覧者ログイン      |       |            |
| ログインIDをお忘れの方  | /パスワードをお忘れの方 | 136   |            |

② MyPage の設定から「閲覧者の設定」画面を開きます

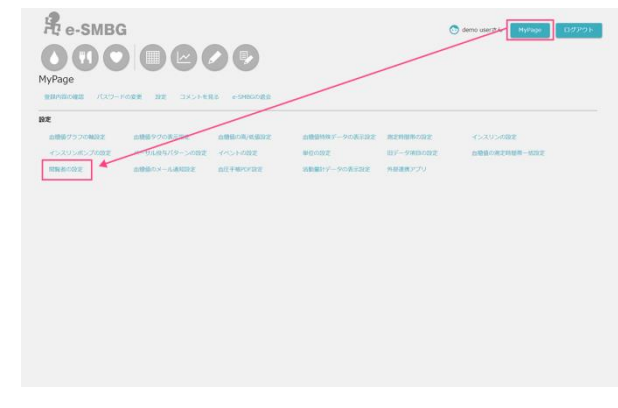

③ 「閲覧者の設定」画面で閲覧者の閲覧用 ID を入力し、「設定内容を保存する」ボタン をクリックします

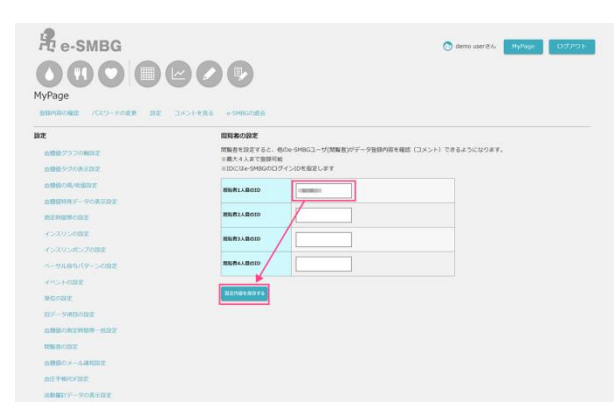

● スマート e-SMBG で登録する場合(スマートフォンやタブレットの場合)

- ① スマート e-SMBG アプリを開きます
- ② 下部の「設定」ボタンをタップし、メニューから「設定」を選びます

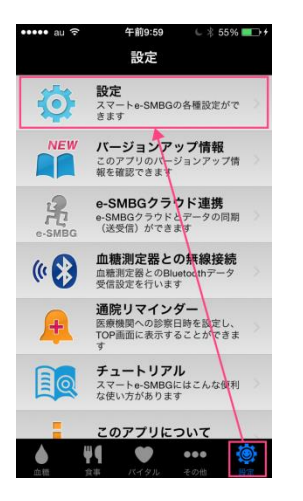

③ 「■e-SMBG クラウド連携」項目の「e-SMBG 設定」をタップしてください

| ••••• au ᅙ                       | 午前9:59    | © 🖇 55% <b>■→</b> + |
|----------------------------------|-----------|---------------------|
| <b>く</b> 戻る                      | 設定        |                     |
| 食後測定時刻2                          |           | 60分後 >              |
| 食後測定時刻3                          |           | 120分後 >             |
| 食後測定時刻4                          |           | 180分後 >             |
| 食後測定時刻5                          |           | 240分後 >             |
| 食後運動の有無                          |           | 運動しない >             |
| ■e-SMBGクラウ                       | ド連携       |                     |
| e-SMBG 設定                        |           | >                   |
| ■足の裏を見てみ                         | よう        |                     |
| メール送信                            |           | しない >               |
| メールアドレス                          | 設定        | されていません >           |
| ■標準モード/子と                        | どもモード 切   | り替え                 |
| ▲ <b>単</b> ¶<br>血糖 <sub>食率</sub> | い<br>マイタル | ●●●<br>その他<br>設定    |

④「閲覧者 ID の設定」をタップし、閲覧者の閲覧用 ID を入力して、「設定内容を保存する」というボタンをタップしてください

※あらかじめアプリ内で e-SMBG の ID・パスワードを設定しておく必要があります

| ●●●●○ au 令 午前10:08 € 🖇 64% 🎫 + |
|--------------------------------|
| € cloud.e-smbg.net C           |
|                                |
|                                |
| 閲覧者のe-SMBGログインIDを設定し           |
| てください。(最大4人)                   |
| 問覧考1人目のID:                     |
| Lonotao                        |
|                                |
| 閲見者2入日のID.                     |
|                                |
| 閲覧者3人目のID:                     |
|                                |
| 閲覧者4人目のID:                     |
|                                |
|                                |
| 設定内容を保存する                      |
|                                |
| <u> </u>                       |
|                                |

# 4. e-SMBG クラウドに閲覧者としてログインする

#### 4-1 ログイン

 下記いずれかの方法でアクセスして下さい。 URL を直接入力する方法 https://cloud.e-smbg.net/

携帯電話で QR コードを読み取る方法

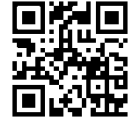

② ID とパスワードを入力し、「閲覧者ログイン」ボタンを押してください。

| 閲覧者のアカウントで        | <b>ミログイン</b> | e-SMB | G Cloud        |
|-------------------|--------------|-------|----------------|
| D7-               | 12           |       |                |
| arkray001         |              |       | 8+5005 America |
|                   |              |       |                |
| ログイン              | 閲覧者ログイン      |       | 08 8 C         |
| ログインIDをお忘れの方 /パスワ | ードをお忘れの方     | 136   |                |

### 4-2 ID もしくはパスワードを忘れたとき

- もし、ID やパスワードを忘れた場合には「ログイン ID をお忘れの方」もしくは「パ スワードをお忘れの方」をクリックして下さい。
- ② 各項目を入力し「メールを送信」ボタンをクリックして下さい。

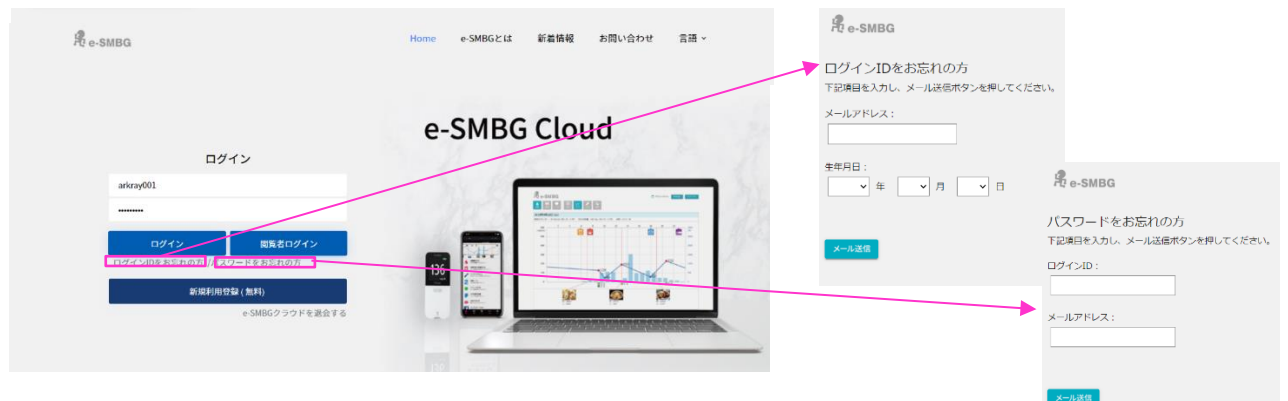

#### ③ 【ログイン ID をお忘れの場合】

ID を記載したメールが送られてきますので、そちらでもう一度ログインして下さい。

#### 【パスワードをお忘れの場合】

「e-SMBG パスワード変更手続きのご案内」という件名のメールが送られてきますので、 そちらに記載されている URL をクリックしてください。

「パスワードの再登録ページ」にて新しいパスワードをご登録の上、そちらでもう一度ロ グインして下さい。

# 5. 閲覧するユーザを検索と閲覧ユーザの設定変更

閲覧したいユーザを検索する方法は2種類あります。

#### 5-1 閲覧ユーザー覧画面で探す

下図のようにユーザを一覧から探すことができます。 閲覧したいユーザが見つかったら「データ閲覧」ボタンをクリックして下さい。

| 1覧ユ-   | ザの選択   |                     |                  |                  |    |       |       |         |  |
|--------|--------|---------------------|------------------|------------------|----|-------|-------|---------|--|
| 買する    | ユーザを選択 | れてください。 人 茂         | 覧ユーサ             | を選択でき            | E  | ৰ     |       |         |  |
| 最終デ    | -夕入力日、 | ・を 降順に表示 >          |                  |                  |    |       |       |         |  |
| ※の項E   | は、メモの  | <b>編集</b> より登録できます。 |                  |                  |    |       |       | 1-5/5 🗸 |  |
| No(**) | 名前(※)  | メモ(※)               | 最終データ入力日         | 確認済み最終日付         | 状態 | データ閲覧 | メモの編集 | 表示設定    |  |
| 1001   | 東京 花子  | 1型                  | 2021/01/21 10:34 | 2021/03/22 13:43 |    | データ閲覧 | 編集    | 非表示にする  |  |
| 1002   | 京都 太郎  | 2型 高血圧              | 2013/11/19 15:12 | 2021/02/12 09:32 |    | データ問覧 | 編集    | 非表示にする  |  |
| 1003   | 千葉 花子  | 1型 家から病院まで3時間かかる    | 2013/11/19 15:03 | 2020/09/18 10:23 |    | データ問覧 | 32.45 | 非表示にする  |  |
|        | 長野 涼子  | 1型 CSII             | 2013/11/19 12:03 | 2020/09/18 10:23 |    | データ閲覧 | 海集    | 非表示にする  |  |
| 1011   |        |                     |                  |                  |    |       |       |         |  |

閲覧ユーザー覧では表示順の並び替えをすることが可能です。

表示方法は

「e-SMBG ID」「ニックネーム」「最終データ入力日」「確認済み最終日付」

「閲覧者設定 No<sup>\*</sup>」「閲覧者設定 氏名<sup>\*</sup>」

の6種類があります。

それぞれ昇順・降順に切り替えることができます。

※「閲覧者設定 No」「閲覧者設定 氏名」は「設定」ページの「閲覧者メモ表示」設定を有効に すると表示されます。

| 閲           | ミユー                | ザの選択                    |     |                                              |                  |                  |    |       |       |         |
|-------------|--------------------|-------------------------|-----|----------------------------------------------|------------------|------------------|----|-------|-------|---------|
| 閲           | 覧する                | ユーザを選択                  | יטס | ください。                                        |                  |                  |    |       |       |         |
| Ē           | 終デー                | -夕入力日 🗸                 | ・を  | 降順に表示 ~                                      |                  |                  |    |       |       |         |
| 日<br>研<br>関 | 終デ<br>全認済。<br>問覧者に | ータ入力日<br>み最終日付<br>設定 No | 集。  | 昇順に表示<br>降順に表示<br>・<br>・<br>・<br>・<br>・<br>・ |                  |                  |    |       |       | 1-5/5 🗸 |
| ß           | 賢者                 | 設定 氏名                   |     | メモ(※)                                        | 最終データ入力日         | 確認済み最終日付         | 状態 | データ閲覧 | メモの編集 | 表示設定    |
| 1           | 001                | 東京 花子                   | 1型  |                                              | 2021/01/21 10:34 | 2021/03/22 13:43 |    | データ閲覧 | 編集    | 非表示にする  |

### 5-2 閲覧ユーザ検索画面で探す

閲覧ユーザー覧画面右上の「閲覧ユーザ検索画面」ボタンをクリックしてください。

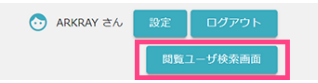

検索画面が表示されます。

「e-SMBG ID」「ニックネーム」「No<sup>\*</sup>」「名前<sup>\*</sup>」

から検索することができます。入力したら「検索」ボタンをクリックして下さい。

※「No」「氏名」は「設定」ページの「閲覧者メモ表示」設定を有効にすると表示されます。

閲覧したいユーザが見つかったら「データ閲覧」ボタンをクリックして下さい。

| £.     | e-SMI  | BG               |                  |                  |    | 📀 アークレイ箱 | 號 さん  | 設定 メール | ビデオ通話 ログアウト 閲覧ユーザー覧画面 |
|--------|--------|------------------|------------------|------------------|----|----------|-------|--------|-----------------------|
| 閲覧ユー   | -ザの検索  |                  |                  |                  |    |          |       |        |                       |
| 閲覧する   | ユーザを検索 | ましてください。 人間賢     | ューザを検索           | できます             |    |          |       |        |                       |
| No : 1 | :      | 名前: 検            | 名                |                  |    |          |       |        |                       |
| 5 件のユ  | ーザが見つか | りました。            |                  |                  |    |          |       |        |                       |
| No(※)  | 名前(※)  | メモ(※)            | 最終データ入力日         | 確認済み最終日付         | 状態 | データ閲覧    | メモの編集 | 表示設定   |                       |
| 1001   | 東京 花子  | 1型               | 2021/01/21 10:34 | 2021/03/22 13:43 |    | データ閲覧    | 編集    | 非表示にする |                       |
| 1002   | 京都 太郎  | 2型 高血圧           | 2013/11/19 15:12 | 2021/02/12 09:32 |    | データ閲覧    | 編集    | 非表示にする |                       |
| 1003   | 千葉 花子  | 1型 家から病院まで3時間かかる | 2013/11/19 15:03 | 2020/09/18 10:23 |    | データ閲覧    | 編集    | 非表示にする |                       |
| 1011   | 長野 涼子  | 1型 CSII          | 2013/11/19 12:03 | 2020/09/18 10:23 |    | データ閲覧    | 編集    | 非表示にする |                       |
| 1012   | 秋田 賢治  | 1型               | 2013/10/18 20:28 | 2020/11/16 09:55 |    | データ閲覧    | 編集    | 非表示にする |                       |

ヘッダーメニューの「設定」を選択することで、閲覧者の設定ができます。

| A SMPC     | 💿 アークレイ病院 さん | 設定 | メール | ビデオ通話 | ログアウト   |
|------------|--------------|----|-----|-------|---------|
| rt e-swidd |              |    |     | 閲覧    | 1ーザ検索画面 |
| 閲覧ユーザの選択   |              |    |     |       |         |

設定ページの内容

|                                                               | ⑦ アークレイ病院 さん 設定 メール ビデオ通話 ログアウト                                                                |
|---------------------------------------------------------------|------------------------------------------------------------------------------------------------|
| C C-SWDG                                                      | ユーザ選択に戻る                                                                                       |
| 閲覧者設定                                                         |                                                                                                |
| 閲覧者の設定を行います。                                                  | スマート e-SMBG の起動時に施設名、画像を                                                                       |
| ■閲覧者基本設定                                                      | 表示できます パロ e-SMBG                                                                               |
| 閲覧者施設名                                                        | ARKRAY                                                                                         |
| ロゴ画像                                                          | ※画像ファイルは、拡張子がpngのファイルを指定します。<br>ファイルを選択 選択されていません                                              |
| ■メール受信設定                                                      |                                                                                                |
| コメントに返信があった場合<br>のアラート設定                                      | <ul> <li>● 受け取らない</li> <li>○ 受け取る</li> <li>※閲覧ユーザからコメントがあった場合、その内容をメールで受け取ることができます。</li> </ul> |
| メールアドレス                                                       | 【閲覧ユーザからの返信内容をメールで受け取<br>; (半角セミコロン)で区切ることで複数指定できます。                                           |
| ■閲覧設定                                                         |                                                                                                |
| 閲覧ユーザからの未読コメン<br>トが<br>ある場合の初期表示画面                            | <ul> <li>■ コメント履歴画面 ○ 血糖データ画面</li> <li>トを確認するかどうか設定できます</li> </ul>                             |
| ■ユーザー覧表示設定                                                    |                                                                                                |
| 未確認のユーザのみ表示                                                   | <ul> <li>表示する</li> </ul>                                                                       |
| 閲覧者メモの表示                                                      | ▼表示する e-SMBGID,ニックネームの表示 □ 表示する) <問覧者の問覧ユーザー覧ページの表示設定を行います                                     |
| 非表示ユーザの表示                                                     |                                                                                                |
| 確認したユーザをチェック状<br>態にする                                         | 🗆 रुठ                                                                                          |
| ■閲覧者メモ設定<br>閲覧者メモの表示を有効にした <sup>は</sup><br>※Noと名前は、e-SMBGID・二 | 場合反映されます。<br>ックネームを表示しない場合は、必ず表示されます。                                                          |
| No の使用                                                        | ✓ 使用する                                                                                         |
| 名前の使用                                                         | ☑ 使用する                                                                                         |
| 名前(カナ) の使用                                                    | □ 使用する<br>※閲覧者メモの表示設定を有効にした場合のみ有効                                                              |
| その他メモ の使用                                                     |                                                                                                |
| 自由欄1 の使用                                                      | □ 使用する                                                                                         |
| 自由欄2の使用                                                       | □ 使用する                                                                                         |
| 自由欄1の内容                                                       |                                                                                                |
| 自由欄 2 の内容                                                     |                                                                                                |
| 設定内容を保存する 初期値に戻す                                              | Copyright@ 2017 Universal Healthware. Inc. All Rights Reserved.                                |

## 5-4 メール送信、ビデオ通話

閲覧者から閲覧ユーザに一斉メール送信ができます。またビデオ通話機能によりスマ ート e-SMBG ユーザとビデオ通話が可能になります。

| Ŗ,       | e-SMBG            |                          | O                        | アークレイ病院 さん               | 設定        | メール                 | ビデオ通話     | ログアウト |
|----------|-------------------|--------------------------|--------------------------|--------------------------|-----------|---------------------|-----------|-------|
| 閲覧       | ユーザの選択            |                          |                          |                          |           |                     | 60.52.    |       |
| 【メ<br>閲覧 | ール送信】<br>ユーザに一斉メ- | ールを送信できます                | 0                        |                          |           |                     |           |       |
| ¥        | e-SMBG<br>॥–ऋ     |                          |                          | 💿 de                     | mo user i | żλ <mark>ω</mark> ż | Х-Л<br>Э- | ログアウト |
|          |                   |                          |                          |                          | 1~3       | 3/全3件 ▼             |           |       |
| 3        | 件名<br>食後2時間の目標血糖値 | 通信ユーサ<br>ARKRAY(1000500) | 登録日時<br>2019/02/18 18:06 | 送信日時<br>2019/02/18 18:06 | 状態送信済     | J¥ HE               |           |       |
| 2        | インスリン注射について       | ARKRAY(1000500), (全 2 名) | 2019/02/18 16:42         | 2019/02/18 16:42         | 送信済       | 詳細                  |           |       |
| 1        | 高血糖時の食事の影響について    | ARKRAY(1000500), (全 2 名) | 2019/02/18 16:41         | 2019/02/18 17:46         | 送信済       | IFA                 |           |       |
|          |                   |                          |                          |                          | 1~3       | /全3件 🔻              |           |       |

### 【ビデオ通話】

スマート e-SMBG アプリと連携し、アプリユーザとビデオ通話が可能になります。

| R.           | e-SMBG            |        |                     | 0                               | アークレイ病 | え さん   | 設定     | メール ビデ     | す通話          | ログアウト |         |
|--------------|-------------------|--------|---------------------|---------------------------------|--------|--------|--------|------------|--------------|-------|---------|
| ビデオ語         | 5 OIII            | 38tD   |                     |                                 |        |        |        |            |              | 閲覧    | ユーザ検索画面 |
|              |                   | いたい    | チズ法様しています。          | ビニナ盗託ナマコ 井                      | ≠:8840 | レナノゼナル |        |            |              |       |         |
| 現住、以<br>※ビデオ | 「のユーリカ<br>通話は、Wel | シブラウザ( | こChrome, FireFox, ( | Cテオ通話するユーリ<br>Opera, Safariをご利用 | を選択    |        |        |            |              |       |         |
| No(**)       | 名前(※)             | ×€(≋)  | 最終データ入力日            | 確認済み最終日付                        | 状態     | データ閲覧  | 通話     | 待機日時       | 通話ID         |       | ビデオ通話   |
| 1001         | 東京花子              | 1型     | 2019/11/16 10:34    | 2020/01/24 09:55                |        | データ閲覧  | 2020/0 | 3/30 18:55 | cH8SXDjZHthH | XZXP  | ビデオ通話   |

# 6. ユーザのデータを閲覧してコメントを入力する

閲覧画面に入ると下記のように表示されます。 各種データの見方については「<u>e-SMBG クラウド データの見方ガイド</u>」を参照 ください。

| ₿ e-s        |          |          |      | 90 |    |    |    |    |    | ARKRAY さ<br><sup>(</sup> 一夕を閲覧<br>コ <b>グアウト</b> |
|--------------|----------|----------|------|----|----|----|----|----|----|-------------------------------------------------|
| き系列タグ        |          |          |      |    |    |    |    |    |    |                                                 |
| < 表示期間: 201  | 8年11月 〉  | 期間の設定    |      |    |    |    |    |    |    |                                                 |
|              |          |          |      |    |    |    |    |    |    |                                                 |
| 🗌 インスリン表示    | ज्ञ 🗌 ४० | シト表示 🔲 : | メモ表示 |    |    |    |    |    |    |                                                 |
| 日付           | 0        | 3        | 6    | 9  | 12 | 15 | 18 | 21 | 24 |                                                 |
| 11/01 (木) 📃  | alÍ      | Ĩ        | - i  | Ĭ  |    |    |    |    |    |                                                 |
| 11/02 (金)    |          |          |      |    |    |    |    |    |    |                                                 |
| 11/03 (±)    |          |          |      |    |    |    |    |    |    |                                                 |
| 11/04 (目)    |          |          |      |    |    |    |    |    |    |                                                 |
| 11/05 (月) 📜  |          |          |      |    |    |    |    |    |    |                                                 |
| 11/06 (火) 📜  |          |          |      |    |    |    |    |    |    |                                                 |
| 11/07 (%) 📜  |          |          |      |    |    |    |    |    |    |                                                 |
| 11/08 (木) 📜  |          |          |      |    |    |    |    |    |    |                                                 |
| 11/09 (金)    |          |          |      |    |    |    |    |    |    |                                                 |
| 11/10 (±)    |          |          |      |    |    |    |    |    |    |                                                 |
| 11/11 (目)    |          |          |      |    |    |    |    |    |    |                                                 |
| 11/12(月) 🖳   |          |          |      |    |    |    |    |    |    |                                                 |
| 11/13 (火) 📜  |          |          |      |    |    |    |    |    |    |                                                 |
| 11/14 (水) 🖳  |          |          |      |    |    |    |    |    |    |                                                 |
| 11/ 15 (木) 📃 |          |          |      |    |    |    |    |    |    |                                                 |
| 11/16 (金)    |          |          |      |    |    |    |    |    |    |                                                 |

#### 6-1 コメントを入力する

コメント入力ボタンを押すと、下図のような画面が表示されるので、コメント内 容を記載して「登録」ボタンをクリックして下さい。 日付やメールの通知の有無の設定変更もして頂けます。

| ① 保護為にいない通信 embg detenkone jp/ve2.1/member;     ② 保護為にいない通信 embg detenkone jp/ve2.1/member;     □ 分記のにないない通信 embg detenkone jp/ve2.1/member;     □ プンプレク部語     □ プンプレク語     □ プンプレク語:     □ プンプレク語:     □ プレク:     □ プンプレク:     □ プンプレク:     □ プンプレク:     □ プンプレク:     □ プンプレク:     □ プンプレク:     □ プンプレク:     □ プンプレク:     □ プンプレク:     □ プンプレク:     □ プンプレク:     □ プンプレク:     □ プンプレク:     □ プンプレク:     □ プンプレク:     □ プンプレク:     □ プンプレク:     □ プンプレク:     □ プンプレク:     □ プンプンプンプン     □ プンプレク:     □ プンプンプン     □ プンプンプン     □ プン     □ プン     □ プン     □ プン     □ プン     □ プン     □ プン     □ プン     □ プン     □ プン     □ プン     □ プン     □ プン     □ プン     □ | /etsuran/comment.aspx |   | <u>ログアウト</u> |
|----------------------------------------------------------------------------------------------------|-----------------------|---|--------------|
| JX>H0003           Image: State in the state in the state i                                            |                       | ] |              |
|                                                                                                    |                       | ] |              |
| 第月97<br>第月第2<br>第月第2<br>第月第2<br>1 インスリン表示 □ イベント表示 □ メモ表示                                                                                                    |                       | ] |              |
| 第39491<br>表示編第: 2018年11月 〉 前面の設定<br>] インスリン表示 [ イベント表示 ] メモ表示<br>                                                                                                    |                       | ] |              |
| 表示題解: 2018年11月 ) (創版の加速)<br>] インスリン表示 [ イベント表示 ] メモ表示                                                                                                    |                       |   |              |
| コメント内容                                                                                                    |                       |   |              |
|                                                                                                    |                       |   |              |
|                                                                                                    |                       |   |              |
| 日付 0 3 6 9                                                                                                    |                       |   |              |
| 1/01(木) 😥 ※コメント内容をユーザにメール適応する場合は「する」を選択                                                                                                    | <b>Rしてください。</b>       |   |              |
| 1/02 (m) 😥                                                                                                    |                       |   |              |
| 1/03 (土) 😥                                                                                                    |                       |   |              |
| 1/04 (B) 😥                                                                                                    |                       |   |              |
| 1/05 (用) 😥                                                                                                    |                       |   |              |
| 1/06 (¾)                                                                                                    |                       |   |              |
| 1/07 (th) 😥                                                                                                    |                       |   |              |
| 1/08(木) 😥                                                                                                    |                       |   |              |
| 1/09 (金) 😥                                                                                                    |                       |   |              |
| 1/10 (±) 😥                                                                                                    |                       |   |              |
| 1/11 (目) 😥                                                                                                    |                       |   |              |
| 1/ 12 (月) 😥                                                                                                    |                       |   |              |
| 1/ 13 (Å) 😥                                                                                                    |                       |   |              |
| 1/14 (%) 😥                                                                                                    |                       |   |              |

### 6-2 コメントの閲覧履歴を確認する

閲覧履歴ボタンを押すと下図のような画面が表示され、今までコメントした内容 の確認と変更、被閲覧者からの返答コメントが確認できます。 コメント登録をクリックしコメントの内容を書くと、被閲覧者からの返答コメントに返答できます。

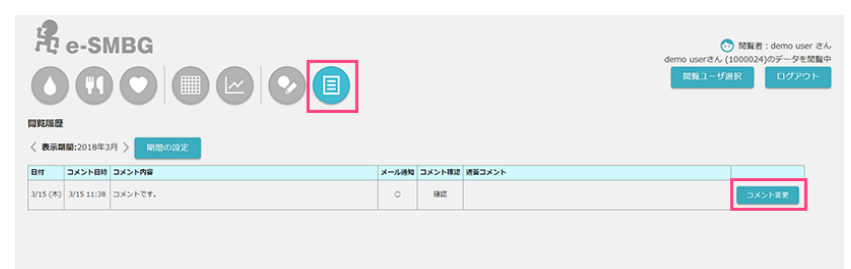

### 6-3 閲覧ユーザを変更する

右上の「閲覧ユーザ選択」をクリックするとユーザの変更ができます。選択方法 は前章の「閲覧ユーザを検索して選択する」を参照ください。

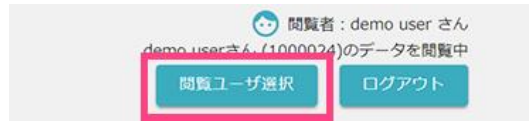

# 7. 閲覧者の退会方法について

閲覧者設定画面からでは退会することができません。 e-SMBG のユーザとしてログインし、退会手続きを行ってください。

※ 退会すると、e-SMBG に関するすべてのデータが削除されます。

再び e-SMBG をご利用になる場合は、新規登録より登録してご利用下さい。

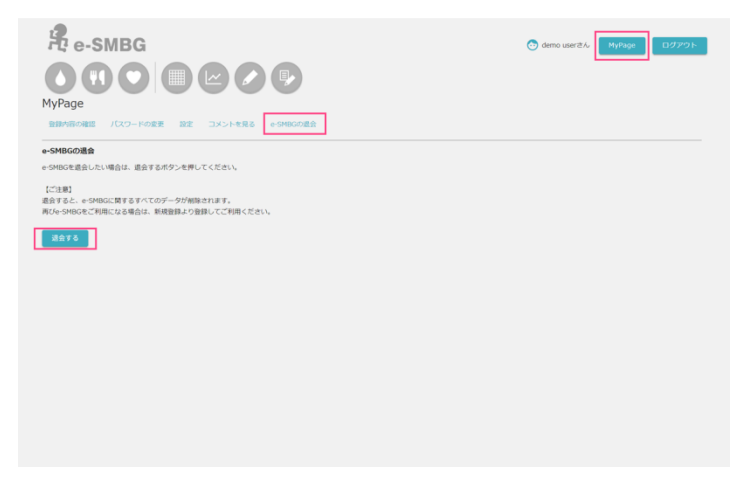

### 8. お問い合わせ先

#### 運営者/開発者

ユニバーサルヘルスウェア有限会社 ネットワークチーム 〒604-8153 京都府京都市中京区笋町689 京都御幸ビル 10F

問い合わせ先メールアドレス arkrayandroid@gmail.com

最終更新日 2021年3月21日